## 737 时钟固件升级及对时说明

(以 win7 系统为例, win10 一样操作, Linux、MAC OS 暂不支持) 1、驱动安装: 首先安装驱动程序 737 usb driver.exe(已经安装过驱动的计算机不用重复安装)安装完成后,使用数据线连接计算机与时钟,计算机的设备管理器的端口项里,会出现 一个新的端口,一般都是 COMx,比如这边电脑里显示的是 COM2 口。

|              |                      |                   |                         | 文件(F) 操作(A) 查看(V) 帮助(H)                            |
|--------------|----------------------|-------------------|-------------------------|----------------------------------------------------|
|              |                      |                   |                         | (= -) 🖬 🔢 🖬 🕺                                      |
| 3            |                      |                   |                         | 4 🛃 USER-20180908BR                                |
|              |                      |                   |                         | ▷- 4 DVD/CD-ROM 驱动器                                |
| Administrato |                      |                   |                         | ▷ - 🕞 IDE ATA/ATAPI 控制器                            |
| r            |                      |                   | ▶ 系统和安全 ▶               | ▷ - · · · · · · · · · · · · · · · · · ·            |
|              |                      |                   | , 2000HBCT ,            |                                                    |
|              |                      | 文件(F) 编辑(F) 音看(V) | T具(T) 帮助(               | ▶                                                  |
|              |                      |                   | 1996(I) (1996)(         |                                                    |
|              | 打开(O)                | 绘制面据主面            |                         | > 🍃 电池                                             |
| 计算机 👝        | 管理(G)                | 江南山南北区王汉          | 查看?                     | ▲ 🦞 端目 (COM 和 LPT)                                 |
|              | E32(0)               |                   |                         | Intel(R) Active Management Technology - SOL (COM3) |
|              | 映射网络驱动器(N)           | 💔 设备管理器           | Windo                   | USB-SERIAL CH340 (COM2)                            |
|              | 新开网络驱动器(C)           | 🚱 沅程设置            |                         |                                                    |
|              | B() ( P3>L3E4088 (C) |                   | <ul> <li>Wii</li> </ul> | · · · · · · · · · · · · · · · · · · ·              |
|              | 创建快捷方式(S)            | 🛛 😌 系统保护          | 版本                      | ▷ 4 圖 人体学输入设备                                      |
|              |                      | 🙆 宫病系统沿黑          | 100.0                   | ▷ 🛶 声音、视频和游戏控制器                                    |
|              |                      |                   | Ser                     | ▷-凰 鼠标和其他指针设备                                      |
|              | 厘性(R)                |                   |                         | ▶ - ● 通用串行总线控制器                                    |
|              | 12 (2), Y            |                   |                         |                                                    |
|              |                      |                   |                         |                                                    |
|              |                      | •                 |                         |                                                    |

2. 设备连接:保持计算机与时钟的连接,打开时钟电源。打开 737 clock.exe 软件,界面如下:

| - 737clock V1.0                              |                                                                                                    |
|----------------------------------------------|----------------------------------------------------------------------------------------------------|
| 浏览升级文件     ・       连接设备     ・       升级     ・ | 时间设置     更新UTC       MAN     XXXX-XX-XX -:-::       UTC     2020-08-23       100     年       6     月       18     时       14     分       47     秒 |
| 美闭程序                                         | 闹钟设置     整点报时       回     时     0     分     设置闲钟     整点报时       曲目     0     +     -     音里     +     -       指针修正     6     6     +     -     -  |

点击这个下拉菜单,选择正确的端口号,比如本机是COM2,就要选择为COM2,而不是COM3, 完成后,点击连接设备,右边框里会显示 737 时钟的信息,如下图所示:

这样,时钟就和计算机连接上了。

3. 固件升级:点击软件上的浏览升级文件按钮,找到升级的 DZZ\_Vxx.bin 文件,如图,是放 在桌面上的升级文件:

| 11 打开        |              |  |  |  |  |  |
|--------------|--------------|--|--|--|--|--|
| 🕞 🕞 🗕 📃 桌面 🔸 |              |  |  |  |  |  |
| 组织 ▼ 新建文件夹   |              |  |  |  |  |  |
| 🗙 收藏夹        | ▲ 昨天 (1)     |  |  |  |  |  |
| ■ 快盘         | DZZ_V1_8.bin |  |  |  |  |  |
| <b>〕</b> 、下载 | BIN 文件       |  |  |  |  |  |
| ■ 桌面         | 62.4 KB      |  |  |  |  |  |

选中后,点击软件上的升级按钮,如果时钟的固件已经是最新版本,则会提示程序相同,不 需要更新程序,如果时钟的固件与升级文件不一致,则会进入升级,此时,需要等待一分钟, 软件上有进度条显示,时钟界面上也有升级百分比显示。升级成功后,软件会提示升级完成, 时钟会重启然后进入正常工作模式。

| 737clock V1.0                                                                                                    |                                                                                                    |
|----------------------------------------------------------------------------------------------------|----------------------------------------------------------------------------------------------------|
| 浏览升级文件         文件名: DZZ_V1 8. bin 程序长度为63924 CRC32校验码为<br>0xe1080304 版本号为:2.3.4            连接设备             计级         当前应用大小为63924 CRC32为0xe1080304 版本号<br>为:1.0.0            连接吸边 | 时间设置     重新いて       MAN     XXXX-XX-XX -: -: -: -: -: -: -: -: -: -: -: -: -:                             |
| 注按成功<br>注接成功<br>注接成功<br>程序相同, 暂不需要更新程序<br>注接成功<br>程序相同, 暂不需要更新程序                                                                                                    | 闹钟设置        10     时     0     分     设置闹钟     整点报时已关闭       曲目     1     +     -     音里     6     +     - |
| 美闭程序       ●       STATUS: COM2 OPENED, 57600, N, 8, 1       串口:       ○                                                                                                    | 指针修正                                                                                                    |

4、自动对时:点击软件的北京时间(当地时间)和更新 UTC,即可完成时钟的自动对时,此时,时钟的时间和计算机获取的网络时间一致。

5、闹钟设置、整点报时,可以经由软件设置然后下发配置,也可以通过按键实现。